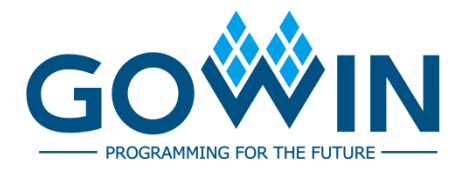

# Gowin\_EMPU(GW1NS-4C) IDE Software

# **Reference Manual**

IPUG928-2.0E, 03/14/2024

## Copyright © 2024 Guangdong Gowin Semiconductor Corporation. All Rights Reserved.

**GOWIN** is a trademark of Guangdong Gowin Semiconductor Corporation and is registered in China, the U.S. Patent and Trademark Office, and other countries. All other words and logos identified as trademarks or service marks are the property of their respective holders. No part of this document may be reproduced or transmitted in any form or by any denotes, electronic, mechanical, photocopying, recording or otherwise, without the prior written consent of GOWINSEMI.

## Disclaimer

GOWINSEMI assumes no liability and provides no warranty (either expressed or implied) and is not responsible for any damage incurred to your hardware, software, data, or property resulting from usage of the materials or intellectual property except as outlined in the GOWINSEMI Terms and Conditions of Sale. GOWINSEMI may make changes to this document at any time without prior notice. Anyone relying on this documentation should contact GOWINSEMI for the current documentation and errata.

## **Revision History**

| Date       | Version | Description                                                      |
|------------|---------|------------------------------------------------------------------|
| 04/20/2020 | 1.0E    | Initial version published.                                       |
|            |         | AHB PSRAM Memory Interface peripheral supported.                 |
|            | 1.1E    | AHB HyperRAM Memory Interface peripheral supported.              |
| 02/08/2021 |         | APB SPI Nor Flash peripheral supported.                          |
| 02/08/2021 |         | GPIO supports multiple port types.                               |
|            |         | <ul> <li>I<sup>2</sup>C supports multiple port types.</li> </ul> |
|            |         | • ARM Keil MDK and GOWIN MCU Designer versions upgraded.         |
| 12/16/2022 | 1.2E    | Software development kit updated.                                |
| 03/14/2024 | 2.0E    | Software programming reference design updated.                   |

## Contents

| Сс | ontentsi                    |
|----|-----------------------------|
| Li | st of Figuresii             |
| 1  | ARM Keil MDK1               |
|    | 1.1 Software Installation1  |
|    | 1.2 Project Template        |
|    | 1.2.1 Create a New Project1 |
|    | 1.2.2 Configuration Option  |
|    | 1.2.3 Build                 |
|    | 1.2.4 Download              |
|    | 1.2.5 On-line Debug         |
|    | 1.3 Reference Design        |
| 2  | GOWIN MCU Designer 15       |
|    | 2.1 Software Installation   |
|    | 2.2 Project Template        |
|    | 2.2.1 Create a New Project  |
|    | 2.2.2 Configuration Option  |
|    | 2.2.3 Build                 |
|    | 2.2.4 Download              |
|    | 2.2.5 On-line Debug         |
|    | 2.3 Reference Design        |

## **List of Figures**

| Figure 1-1 Create a New Project                                        | 2  |
|------------------------------------------------------------------------|----|
| Figure 1-2 Device Configuration                                        | 2  |
| Figure 1-3 ROM and RAM Configuration                                   | 3  |
| Figure 1-4 Output File Format Configuration                            | 4  |
| Figure 1-5 Header File Path Configuration                              | 5  |
| Figure 1-6 Flash Configuration                                         | 6  |
| Figure 1-7 Build                                                       | 7  |
| Figure 1-8 Configuration Options for GW1NS-4C or GW1NSR-4C             | 8  |
| Figure 1-9 Configuration Options for GW1NSER-4C                        | 9  |
| Figure 1-10 MCU JTAG Mode Configuration for GW1NS-4C or GW1NSR-4C      | 10 |
| Figure 1-11 MCU JTAG Mode Configuration for GW1NSER-4C                 | 11 |
| Figure 1-12 Emulator Type Configuration                                | 12 |
| Figure 1-13 Debug Interface Type Configuration                         | 13 |
| Figure 1-14 Start Software Debugging                                   | 14 |
| Figure 2-1 Create a New Project                                        | 16 |
| Figure 2-2 Select Platform and Configuration                           | 16 |
| Figure 2-3 Select Toolchain and Path                                   | 17 |
| Figure 2-4 Target Processor Configuration Option                       | 18 |
| Figure 2-5 Cross ARM GNU Assembler > Preprocessor Configuration Option | 19 |
| Figure 2-6 Cross ARM C Compiler > Includes Configuration Option        | 20 |
| Figure 2-7 Cross ARM C Linker Configuration Options                    | 21 |
| Figure 2-8 Cross ARM GNU Create Flash Image Configuration Option       | 22 |
| Figure 2-9 Devices Configuration Option                                | 23 |
| Figure 2-10 Build                                                      | 24 |
|                                                                        |    |

| Figure 2-11 Programmer Option                                  | 25 |
|----------------------------------------------------------------|----|
| Figure 2-12 Configuration Options for GW1NS-4C/GW1NSR-4C       | 26 |
| Figure 2-13 Configuration Options for GW1NSER-4C               | 27 |
| Figure 2-14 Software Debug Level Configuration                 | 28 |
| Figure 2-15 Software Debug Configuration Option                | 29 |
| Figure 2-16 Main Configuration Option                          | 29 |
| Figure 2-17 Debugger Configuration Option                      | 31 |
| Figure 2-18 MCU JTAG Mode Configuration for GW1NS-4C/GW1NSR-4C | 32 |
| Figure 2-19 MCU JTAG Mode Configuration for GW1NSER-4C         | 32 |
| Figure 2-20 Start Software Debug                               | 33 |

# **1** ARM Keil MDK

## **1.1 Software Installation**

For the detailed information, please refer to <u>*Getting Started with MDK*</u> (V5.26 and above) provided by ARM Keil MDK website.

## **1.2 Project Template**

ARM Keil MDK can be used for Gowin\_EMPU(GW1NS-4C) software programming. The steps include project creation, configuration, coding, build, download and debug.

## 1.2.1 Create a New Project

Open ARM Keil MDK and select "Project > New uVision Project..." to create a new project, as shown in Figure 1-1.

| 8                   | -     |              |             | - <b>J</b>  |         |        |       |                 |   |      |   |        |      |            |
|---------------------|-------|--------------|-------------|-------------|---------|--------|-------|-----------------|---|------|---|--------|------|------------|
| 🔣 µVision           |       |              |             |             |         |        |       |                 |   |      | - | -      |      | ×          |
| File Edit View      | Pro   | ect Flash    | Debug       | Peripherals | Tools S | VCS Wi | ndow  | Help            |   |      |   |        |      |            |
| 🗋 💕 🗟 🧭             |       | New µVisio   | n Project   | •           | 2 12    | 微量     | 1 - E | /!≞ <i>  </i> ≩ | 1 | RTOS |   | $\sim$ | B. # | @ -        |
| 🖉 🖾 🗃 🤪             |       | New Multi-   | Project Wo  | orkspace    | 81      | 5 5 4  |       | <u> </u>        |   |      |   |        |      |            |
| Project             |       | Open Proje   | ect         |             |         |        |       |                 |   |      |   |        |      |            |
| _                   |       | Close Proje  | d           |             |         |        |       |                 |   |      |   |        |      |            |
|                     |       | Export       |             | )           |         |        |       |                 |   |      |   |        |      |            |
|                     |       | Manage       |             | )           |         |        |       |                 |   |      |   |        |      |            |
|                     |       | Select Devis | ce for Targ | ot          |         |        |       |                 |   |      |   |        |      |            |
|                     |       | Remove Ite   | m           |             |         |        |       |                 |   |      |   |        |      |            |
|                     | S.    | Ontions      |             | Alt+F7      |         |        |       |                 |   |      |   |        |      |            |
|                     | 1917  | options      |             | Altern      |         |        |       |                 |   |      |   |        |      |            |
|                     |       | Clean Targe  | ets         |             |         |        |       |                 |   |      |   |        |      |            |
|                     |       | Build Targe  | t           | F7          |         |        |       |                 |   |      |   |        |      |            |
|                     |       | Rebuild all  | target file | s           |         |        |       |                 |   |      |   |        |      |            |
|                     | 1     | Batch Build  | i           |             |         |        |       |                 |   |      |   |        |      |            |
|                     |       | Batch Setu   | p           |             |         |        |       |                 |   |      |   |        |      |            |
|                     | ۲     | Translate    |             | Ctrl+F7     |         |        |       |                 |   |      |   |        |      |            |
| Build Output        |       | Stop build   |             |             |         |        |       |                 |   |      |   |        |      | <b>д X</b> |
|                     | _     |              |             |             | _       |        |       |                 |   |      |   |        |      | ^          |
|                     |       |              |             |             |         |        |       |                 |   |      |   |        |      |            |
|                     |       |              |             |             |         |        |       |                 |   |      |   |        |      |            |
|                     |       |              |             |             |         |        |       |                 |   |      |   |        |      | ~          |
| <                   |       |              |             |             |         |        |       |                 |   |      |   |        |      | >          |
| Create a new µVisio | n pro | ect          |             |             |         |        |       |                 |   |      |   |        |      |            |

Figure 1-1 Create a New Project

## **1.2.2** Configuration Option

## **Device Configuration**

ARM Cortex-M3 is embedded in Gowin\_EMPU(GW1NS-4C), and the device is configured as "ARM Cortex M3 > ARMCM3", as shown in Figure 1-2.

**Figure 1-2 Device Configuration** 

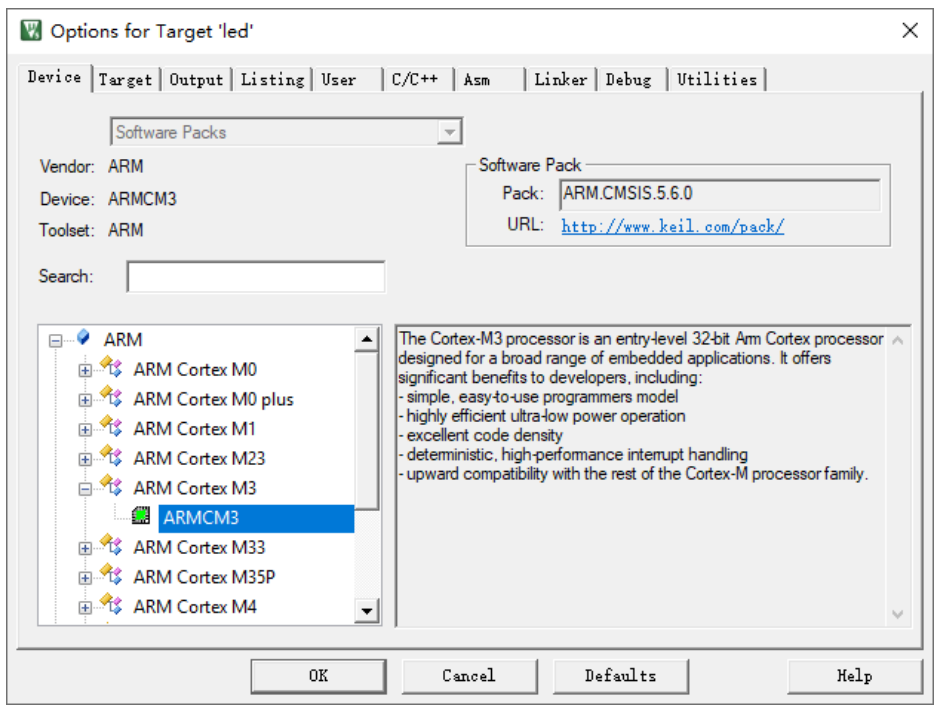

## **ROM and RAM Configuration**

Configure the start address and size of Flash for instructions and SRAM for data, as shown in Figure 1-3.

**ROM Configuration** 

- Start Address: 0x00000000
- Size: 0x8000 (32KB)

**RAM Configuration** 

- Start Address: 0x2000000
- Size: Consistent with the SRAM Size configuration of the Gowin\_EMPU(GW1NS-4C) IP Core in the IP Core Generator tool of Gowin Software, which can be configured as 2KB, 4KB, 8KB, or 16KB.

## Figure 1-3 ROM and RAM Configuration

| 🕅 Options for Target 'led'                                  | ×                                                               |
|-------------------------------------------------------------|-----------------------------------------------------------------|
| Device Target Output Listing User   C/C++   As              | sm   Linker   Debug   Utilities                                 |
| ARM ARMCM3                                                  | Code Generation<br>ARM Compiler: Use default compiler version 5 |
| Operating system: None  System Viewer File: Use Custom File | Use Cross-Module Optimization<br>Use MicroLIB Big Endian        |
| Read/Only Memory Areas                                      | Read/Write Memory Areas                                         |
| default off-chip Start Size Startup                         | default off-chip Start Size Nolnit                              |
| □ ROM1: □ 0                                                 | □ RAM1: □                                                       |
| □ R0M2: ○                                                   | RAM2:                                                           |
| ROM3:                                                       | RAM3:                                                           |
| on-chip                                                     | on-chip                                                         |
| IROM1: 0x0 0x8000 €                                         | ▼ IRAM1: 0x20000000 0x2000 □                                    |
| IROM2: C                                                    | IRAM2:                                                          |
| , ,,                                                        | , , , , , , , , , , , , , , , , , , , ,                         |
| OK Cano                                                     | el Defaults Help                                                |

## **Output File Format Configuration**

Gowin\_EMPU (GW1NS-4C) software programming design requires the generation of a software programming binary file. Therefore, it is necessary to convert the axf format to the binary format.

In the user command line option, convert the format of output file from axf to bin using fromelf, the output file format conversion tool. The call method is as shown in Figure 1-4.

The format conversion command of fromelf is: fromelf.exe --bin -o bin-file axf-file. For example, C:\Keil\_v5\ARM\ARMCC\bin\fromelf.exe --bin -o led.bin .\Objects\led.axf.

The path of fromelf should be modified according to the user's local installation path of ARM Keil MDK.

**Figure 1-4 Output File Format Configuration** 

| evice   Target   Output   Listin | g User  C/C++  Asm  Linker Debug  Ut    | ilit: | ies           |        |
|----------------------------------|-----------------------------------------|-------|---------------|--------|
| Command Items                    | User Command                            |       | Stop on Exi   | S      |
| Before Compile C/C++ File        |                                         |       |               |        |
| Run #1                           |                                         | 2     | Not Specified |        |
| Run #2                           |                                         | 2     | Not Specified | $\Box$ |
| Before Build/Rebuild             |                                         |       |               |        |
| Run #1                           |                                         | 2     | Not Specified | $\Box$ |
| Run #2                           |                                         | 2     | Not Specified |        |
| After Build/Rebuild              |                                         |       |               |        |
| 🔽 Run #1                         | D:\Keil_v5\ARM\ARMCC\bin\fromelf.exebin | 2     | Not Specified | $\Box$ |
| 🗌 Run #2                         |                                         | 2     | Not Specified |        |
| Run 'After-Build' Conditionally  |                                         |       |               |        |
| I <u>B</u> eep When Complete     | I Start Debugging                       |       |               |        |

## Header File Path Configuration

Configure C code header file path and different header file C paths are called during building, as shown in Figure 1-5.

For example:

- "..\..\library\libraries\cmsis\cm3\core\_support\mdk"
- "..\..\library\libraries\cmsis\cm3\device\_support"
- "..\..\library\libraries\drivers\inc"
- "..\..\library\middlewares\delay"
- "..\..\library\middlewares\gpio"

## • "..\inc"

## Figure 1-5 Header File Path Configuration

| 🔣 Options for Target 'led'                                                         |                                                |                                                                                                    |                  |                                         | ×        |
|------------------------------------------------------------------------------------|------------------------------------------------|----------------------------------------------------------------------------------------------------|------------------|-----------------------------------------|----------|
| Device   Target   Output   L                                                       | isting User C,                                 | /C++ Asm Linker Debu                                                                                      | ıg   Vtili       | ties                                    |          |
| Preprocessor Symbols                                                               |                                                |                                                                                                    |                  |                                         |          |
| Language / Code Generatio                                                          |                                                | Strict <u>A</u> NSI C<br>Enum <u>C</u> ontainer always int                                                | <u>W</u> amings: | All Warnings                            |          |
| Optimize for Time     Split Load and Store Mul     One <u>E</u> LF Section per Ful | tiple F                                        | 2lain Char is Signed<br>Read-Onl <u>v</u> Position Independent<br><u>R</u> ead-Write Position Independent |                  | No Auto Include C99 Mode GNU extensions | es<br>s  |
| Include<br>Paths<br><u>M</u> isc<br>Controls                                       | raries/cmsis/cm3/con                           | e_support\mdk;\\.ibrary\libra                                                                             | ries \cmsis \c   | m3\device_suppc                         |          |
| Compiler<br>control<br>string                                                      | ortex-M3 -li -g -O0ap<br>raries/cmsis/cm3/core | ocs=interwork -split_sections -l<br>e_support/mdk -l                                                      |                  |                                         | <b>^</b> |
|                                                                                    | OK                                             | Cancel Defaul                                                                                             | ts               | Hel                                     | .p       |

## **Flash Configuration**

If online debugging is required, disable "Utilities > Update Target before Debugging" option as shown in Figure 1-6.

| 5                                                                                    |     |
|--------------------------------------------------------------------------------------|-----|
| 🕅 Options for Target 'led'                                                           | ×   |
| Device   Target   Output   Listing   Vser   C/C++   Asm   Linker   Debug   Utilities |     |
| Configure Flash Menu Command                                                         |     |
|                                                                                      |     |
| Use Debug Driver Settings 🔽 Update Target before Debugging                           |     |
| Init File:                                                                           |     |
| C Use External Tool for Flash Programming                                            |     |
| Command:                                                                             |     |
| Arguments:                                                                           |     |
| Run Independent                                                                      |     |
| Configure Image File Processing (FCARM):                                             |     |
| Output File: Add Output File to Group:                                               |     |
| user                                                                                 | J   |
| Image Files Root Folder:                                                             |     |
|                                                                                      |     |
| OK Cancel Defaults H                                                                 | elp |

#### Figure 1-6 Flash Configuration

## 1.2.3 Build

After encoding and configuration, click "Build" (🔛) or "Rebuild" (🔛)

on tool bar, or click "Project > Build Targets" or "Project > Rebuild All Target Files" on the menu bar to generate software programming Binary File, as shown in Figure 1-7.

| W                                                                                                    | -                                                                                   |        | ×   |
|----------------------------------------------------------------------------------------------------|-------------------------------------------------------------------------------------|--------|-----|
| <u>F</u> ile <u>E</u> dit <u>V</u> iew <u>P</u> roject Fl <u>a</u> sh <u>[</u>                                                                                                    | lebug Pe <u>r</u> ipherals <u>T</u> ools <u>S</u> VCS <u>W</u> indow <u>H</u> elp   |        |     |
| 📄 💕 🛃 🍠 👗 🗈 🕵 🔊                                                                                                    | (*) ← →   作 株 株 株 課 準 准 版   2 main                                                  | ) 🚓  🖻 | - 4 |
| 🛛 🕸 🕮 🗳 🕶 🔛 🛛 🚧 Ied                                                                                                    | 🖂 🔊 📥 🗟 🗇 🍏                                                                         |        |     |
| Project 🗜 🗵                                                                                                    | main.c                                                                              |        | ▼ × |
| 🖃 🔧 Project: led                                                                                                    | 1 🗆 /*                                                                              |        | ^   |
| 🗄 😓 led                                                                                                    | 2                                                                                   | ****** | *** |
| E liser                                                                                                    | 3 * @file main.c                                                                    |        |     |
| a and a second a seco | 4 * @author GowinSemiconductor                                                      |        |     |
| gwins4c_it.c                                                                                                    | 5 * @device Gowin_EMPU(GW1NS-4C)                                                    |        |     |
| main.c                                                                                                    | 6 * @brief Main program body.                                                       |        |     |
| 🕀 🛄 driver                                                                                                    | 7 *************************************                                             | ****** | *** |
| 🖻 🗁 cmsis                                                                                                    | 8 */                                                                                |        |     |
| core cm3.c                                                                                                    | 9 -                                                                                 |        |     |
|                                                                                                    | 10 /* Includes                                                                      |        | -*/ |
| system_gw1ns4c.c                                                                                                    | ll #include "gpio.h"                                                                |        |     |
| startup_gw1ns4c.s                                                                                                    | 12 #include "delay.n"                                                               |        |     |
| 🖻 🦢 middleware                                                                                                    | 13                                                                                  |        |     |
| delay.c                                                                                                    | 14<br>15 /# Definitions                                                             |        | */  |
| apio.c                                                                                                    |                                                                                     |        | /   |
|                                                                                                    | 17 int main (void)                                                                  |        |     |
|                                                                                                    |                                                                                     |        |     |
|                                                                                                    | 19 SystemThit(): //Initializes system clock                                         |        |     |
|                                                                                                    | 20 gpio init(); //Initializes GPIO                                                  |        |     |
|                                                                                                    | 21 delay init(); //Initializes delay functions                                      |        |     |
|                                                                                                    | 22                                                                                  |        | ~   |
| E Pr ⟨♂Bo   {} Fu   0,→Te                                                                                                    | ¢                                                                                   |        | >   |
| Build Output                                                                                                    |                                                                                     |        | д 🛛 |
| linking                                                                                                    |                                                                                     |        | ^   |
| Program Size: Code=988 RO-                                                                                                    | data=224 RW-data=20 ZI-data=1636                                                    |        |     |
| FromELF: creating hex file                                                                                                    |                                                                                     |        |     |
| After Build - User command                                                                                                    | <pre>#1: D:\Keil_v5\ARM\ARMCC\bin\fromelf.exebin -o led.bin .\Objects\led.axf</pre> |        | - 6 |
| ".\Objects\led.axf" - 0 Er                                                                                                    | ror(s), 0 Warning(s).                                                               |        |     |
| Build Time Elapsed: 00:00                                                                                                    | :07                                                                                 |        | ~   |
| <                                                                                                    |                                                                                     |        | >   |
|                                                                                                    | J-LINK / J-TRACE Cortex                                                             |        |     |

## Figure 1-7 Build

## 1.2.4 Download

Download the programming Binary file using Gowin Programmer.

Open Programmer in Gowin Software or under the installation path.

Click "Edit > Configure Device" on the menu bar or "Configure Device" ( $\implies$ ) on the tool bar to open the "Device configuration".

If FPGA product GW1NS-4C or GW1NSR-4C is selected, configuration options are as shown in Figure 1-8..

- Select "MCU Mode" in "Access Mode" drop-down list.
- Select "Firmware Erase, Program" or "Firmware Erase, Program, Verify" in "Operation" drop-down list.

| 🍓 Device configura                      | ition                                          | ?                 | ×      |
|-----------------------------------------|------------------------------------------------|-------------------|--------|
| -Device Operation -                     |                                                |                   |        |
| Access Mode:                            | MCV Mode                                       |                   | $\sim$ |
| Operation:                              | Firmware Erase, Program                        |                   | $\sim$ |
| Firmware Erase, 1                       | Program                                        |                   |        |
|                                         |                                                |                   |        |
|                                         |                                                |                   |        |
|                                         |                                                |                   |        |
| -Programming Optio                      | ns                                             |                   |        |
| File name: R4C_QN                       | 48P_V1.1/gowin_empu/cm3_demo/imp               | l/pnr/cm3_demo.fs |        |
| User Flash Ini                          | tialization                                    |                   |        |
|                                         |                                                |                   |        |
| -FW/MCU/Binary Inp                      | ut Options                                     |                   |        |
| -FW/MCU/Binary Inp<br>Firmware/Binary F | ut Options<br>ile: /Desktop/cm3_demo/project/l | ed/mdk_v5/led.bin |        |

Figure 1-8 Configuration Options for GW1NS-4C or GW1NSR-4C

If FPGA product GW1NSER-4C is selected, configuration options are as shown in Figure 1-9.

- Select "SecureFPGA Mode" in "Access Mode" drop-down list;
- Select "Firmware Erase, Program Securely" in "Operation" drop-down list.

| Device conligura                                                                                          | tion ? ×                                                                                                    |
|----------------------------------------------------------------------------------------------------|----------------------------------------------------------------------------------------------------|
| Device Operation                                                                                          |                                                                                                    |
| Access Mode:                                                                                              | SecureFPGA Mode $\sim$                                                                                                    |
| Operation:                                                                                                | Firmware Erase, Program Securely $\sim$                                                                                                   |
|                                                                                                    |                                                                                                    |
| -Programming Optio:                                                                                       | ns                                                                                                    |
| -Programming Option<br>File name: R4C_QN                                                                  | ns<br>48P_V1.1/gowin_empu/cm3_demo/impl/pnr/cm3_demo.fs                                                                                   |
| Programming Option<br>File name: R4C_QN                                                                   | ns<br>48P_V1.1/gowin_empu/cm3_demo/impl/pnr/cm3_demo.fs<br>tialization                                                                    |
| - Programming Option<br>File name: R4C_QN<br>User Flash Ini<br>- FW/MCU/Binary Inp                        | ns<br>48P_V1.1/gowin_empu/cm3_demo/impl/pnr/cm3_demo.fs<br>tialization<br>ut Options                                                      |
| - Programming Option<br>File name: R4C_QN<br>User Flash Init<br>- FW/MCU/Binary Inp<br>Firmware/Binary Fi | ns<br>48P_V1.1/gowin_empu/om3_demo/impl/pnr/om3_demo.fs<br>tialization<br>ut Options<br>ile: /Desktop/om3_demo/project/led/mdk_v5/led.bin |

Figure 1-9 Configuration Options for GW1NSER-4C

- Import software programming Binary file in "FW/MCU/Binary Input Options > Firmware/Binary File".
- Click "Save" to complete the configuration.

#### Note!

Import hardware design bitstream in "Programming Options > File name", please refer to IPUG932, Gowin\_EMPU(GW1NS-4C) Hardware Design Reference Manual.

After device configuration, click Program/Configure () on the Programmer toolbar to complete the download of the software programming Binary file and the hardware bitstream file.

## 1.2.5 On-line Debug

After completing the download of the software programming Binary file and the hardware bitstream file, if there are any design issues, you can use U-LINK and J-LINK to debug online.

The single-step debug flow includes:

- Switch MCU JTAG mode
- Switch MCU JTAG interface
- Configure software debug
- Connect debug emulator

• Start software debug

## MCU JTAG Mode Switch

Switch JTAG mode from the downloading to debug mode using Programmer.

Open Programmer in Gowin Software or under the installation path.

Click "Edit > Configure Device" on the menu bar or "Configure Device" ( ) on the tool bar to open the "Device configuration".

If FPGA product GW1NS-4C or GW1NSR-4C is selected, MCU JTAG mode configuration options are as shown in Figure 1-10.

- Select "MCU Mode" in "Access Mode" drop-down list.
- Select "Connect to JTAG of MCU" in "Operation" drop-down list.

Figure 1-10 MCU JTAG Mode Configuration for GW1NS-4C or GW1NSR-4C

| 🙀 Device configuration |                        |      | ?    | ×      |
|------------------------|------------------------|------|------|--------|
| Device Operation       |                        |      |      |        |
| Access Mode:           | MCV Mode               |      |      | $\sim$ |
| Operation:             | Connect to JTAG of MCU |      |      | $\sim$ |
| Connect to JTAG of N   | CV.                    |      |      |        |
|                        |                        | Save | Cano | el     |

If FPGA product GW1NSER-4C is selected, MCU JTAG mode configuration options are as shown in Figure 1-11.

- Select "SecureFPGA Mode" in "Access Mode" drop-down list.
- Select "Connect to JTAG of MCU" in "Operation" drop-down list.

| 🎄 Device configuratio | n                      | ? | ×      |
|-----------------------|------------------------|---|--------|
| Device Operation      |                        |   |        |
| Access Mode:          | SecureFPGA Mode        |   | $\sim$ |
| Operation:            | Connect to JTAG of MCU |   | ~      |
| Connect to Jiko of    | <i>1</i> 0.0.          |   |        |
|                       |                        |   |        |

Figure 1-11 MCU JTAG Mode Configuration for GW1NSER-4C

• Click "Save" to complete the configuration.

After device configuration, click "Program/Configure" () in the Programmer tool bar to complete MCU JTAG mode switch.

## MCU JTAG Interface Switch

Taking DK-START-GW1NSR4C-QN48G V1.1 for an instance, switch SW3, SW4, SW5, SW6 (TCK, TDO, TDI, and TMS of JTAG interface) on the development board from "FT232" (Download) to "J-LINK" (debug).

## Note!

- The development board must be kept on power in MCU JTAG mode and interface switch.
- If the development board powers off in the process, it will restore to MCU JTAG download mode automatically after power on.

## Software Debug Configuration Option

In the ARM Keil MDK software, click "Options for Target..." (<sup>(K)</sup>) on the tool bar to configure "Debug" option.

- Emulator Type Configuration Click the Debug emulator type drop-down list to configure type, as shown in Figure 1-12.
  - U-LINK Emulator
     If the U-LINK emulator is used, select "ULNK2/ME Cortex Debugger".
  - J-LINK Emulator If the J-LINK emulator is used, select "J-LINK/J-TRACE Cortex".

| 5 <b>11</b> 5                                                       |                                                                          |
|---------------------------------------------------------------------|--------------------------------------------------------------------------|
| 🔣 Options for Target 'led'                                          | ×                                                                        |
| Device   Target   Output   Listing   User   C/C++                   | Asm Linker Debug Utilities                                               |
| C Use Simulator with restrictions Settings                          | Use: J-LINK / J-TRACE Cortex     Settings                                |
| Limit Speed to Real-Time                                            | ULINKplus Debugger                                                       |
| I load Application at Startup         I load Application at Startup | Load     J_LINK / J-TRACE Cortex     Models Cortex-M Debugger     main() |
| Initialization File:                                                | Initializatid ST-Link Debugger                                           |
| Edit                                                                | NULink Debugger                                                          |
| Restore Debug Session Settings                                      | Restore Stellaris ICDI                                                   |
|                                                                     | SiLabs UDA Debugger                                                      |
|                                                                     | TI XDS Debugger                                                          |
| V Watch Windows & Performance Analyzer                              | V watch windows                                                          |
| Memory Display Vewer                                                | Memory Display Vesstem Viewer                                            |
| CPU DLL: Parameter:                                                 | Driver DLL: Parameter:                                                   |
| SARMCM3.DLL -MPU                                                    | SARMCM3.DLL -MPU                                                         |
| Dialog DLL: Parameter:                                              | Dialog DLL: Parameter:                                                   |
| DCM.DLL pCM3                                                        | TCM.DLL PCM3                                                             |
| Warn if outdated Executable is loaded                               | Wam if outdated Executable is loaded                                     |
| Manage Component V                                                  | /iewer Description Files                                                 |
| OK Ca                                                               | uncel Defaults Help                                                      |
|                                                                     |                                                                          |

| Figure | 1-12 | Emulator | Type | Configuratio | n    |
|--------|------|----------|------|--------------|------|
| Inguit | 1-14 | Linuator | Lypu | Connguiation | , 11 |

 Debug Interface Type Configuration Click Settings and open Cortex JLink/JTrace Target Driver Setup if J-LINK is selected, or ULINK2/ME Cortex-M Target Driver Setup if U-LINK is selected.

For example, the J-LINK emulator is selected, as shown in Figure 1-13.

- JTAG Debug Interface Gowin\_EMPU(GW1NS-4C) supports JTAG debug interface and configure Port to "JTAG".
- SW Debug Interface Gowin\_EMPU(GW1NS-4C) does not support SW debug interface, so do not select this one.

| tex JLinl                      | k/JTrace Targ                                | get Driver Setup                   |              |                 |                                                         |                                                           |
|--------------------------------|----------------------------------------------|------------------------------------|--------------|-----------------|---------------------------------------------------------|-----------------------------------------------------------|
| bug T                          | race Flash                                   | Download                           |              |                 |                                                         |                                                           |
| J-Link /                       | J-Trace Adap                                 | pter                               | JTAG Dev     | ice Chain       |                                                         |                                                           |
| SN:                            | 429496729                                    | 5 🔻                                |              | IDCODE          | Device Name                                             | IR len Move                                               |
| Device:                        | J-Li                                         | ink ARM                            | TDO          | ⊙ 0x4BA00477    | ARM CoreSight JTAG-D                                    | V 4 Up                                                    |
| HW :                           | V8.00                                        | dll : V6.94                        | TDI          | <               |                                                         | Down                                                      |
| FW :<br>Po                     | J-Link ARM                                   | V8 compiled No<br>Max              | C Autor      | natic Detection | ID CODE:                                                |                                                           |
| J <sup>2</sup>                 |                                              | Auto Clk                           | Add          | Delete Up       | odate IR len:                                           |                                                           |
| Conne<br>Conne<br>I <u>R</u> e | ct & Reset O<br>ct: Normal<br>eset after Cor | Pptions<br>Reset: No<br>nnect      | ormal        | Cach            | e Options Downlo<br>Cache Code Veri<br>Cache Memory Dov | ad Options<br>fy Code Download<br>vnload to <u>F</u> lash |
| Interfac                       | e<br>B C TCP/IP                              | , TCP/IP<br>Network S<br>IP-Addres | Settings<br> | Port (A         | Autodetect                                              | Misc<br>JLink Info<br>JLink Cmd                           |
|                                |                                              | 127                                | 0.0          | . 1 : (         | D Ping                                                  | JLink Cmd                                                 |

## **Figure 1-13 Debug Interface Type Configuration**

Disable "Verify Code Download" and "Download to Flash" options in "Download Options".

If the debug options configuration is successful, after switching MCU JTAG mode and interface and connecting the emulator, the IDCODE, Device Name and other information of Gowin\_EMPU(GW1NS-4C) will be displayed in the JTAG Device Chain".

## Start Software Debug

Connect the U-LINK or J-LINK debug emulator after software debug configuration.

Click the Debug "<sup>(Q)</sup>" on the tool bar, or click "Debug > Start/Stop Debug Session" on the menu bar to start software debug.

You can perform operations of breakpoint setting, single-step debug, reset, run, etc. as shown in Figure 1-14.

|                                                                                   |                                                                                | - 🗆 ×              |
|-----------------------------------------------------------------------------------|--------------------------------------------------------------------------------|--------------------|
| <u>F</u> ile <u>E</u> dit <u>V</u> iew <u>P</u> roject Fl <u>a</u> sh <u>D</u> eb | ug Pe <u>r</u> ipherals <u>I</u> ools <u>S</u> VCS <u>W</u> indow <u>H</u> elp |                    |
| 📄 🖬 😹 🖉 🕹 🛍 👘 🕲                                                                   | *  🖛 →  陀 隐 隐 限  譯 譯 /// /// // 🖄 main 🛛 📃 🗟 🌮   🔍 🔹 🔗 🎸                       | t 🖃 – 🔍            |
| 않 🕲 🕙 🖓 🖓 🖓 🔅                                                                     | N Q. R = Q. R - R - R - R - R - X - X - X                                      |                    |
| Registers 📮 🖬 Dis                                                                 | sassembly                                                                      | <b>P</b> 🗙         |
| Register Velue                                                                    | 0x0000046A 4001 DCW 0x4001                                                     | ^                  |
|                                                                                   | <pre>19: SystemInit(); //Initializes system clock</pre>                        |                    |
| R0 0x08F                                                                          | 0x0000046C F7FFF6E BL.W SystemInit (0x0000034C)                                |                    |
| R1 0x200                                                                          | <pre>20: gpio_init(); //Initializes GPIO</pre>                                 |                    |
| R2 0x200   ➡>                                                                     | 0x00000470 F7FFFFE2 BL.W gpio_init (0x00000438)                                |                    |
| R3 0x200                                                                          | <pre>21: delay_init(); //Initializes delay functions</pre>                     | ~                  |
| N4 Ux000 <                                                                        |                                                                                | >                  |
| R5 0x200                                                                          |                                                                                |                    |
| R7 0x000                                                                          | main.c startup_gw1ns4c.s                                                       | ▼ ×                |
|                                                                                   | 17 int main (void)                                                             | ^                  |
| R9 OxDEA                                                                          | 18 🖂 (                                                                         |                    |
| R10 0x000                                                                         | 19 SystemInit(); //Initializes system clock                                    |                    |
| R11 0x000                                                                         | 20 gpio_init(); //Initializes GPIO                                             |                    |
| R12 0x200                                                                         | 21 delay_init(); //Initializes delay functions                                 |                    |
| R14 (LR) 0x000                                                                    | 22                                                                             |                    |
| R15 (PC) 0x000                                                                    | 23 while(1)                                                                    |                    |
| ± xPSR 0x210                                                                      | 24 🛱 - {                                                                       |                    |
| t Banked                                                                          | <pre>25 GPIO_ResetBit(GPIO0,GPIO_Pin_0); //LED1 on</pre>                       |                    |
| In System                                                                         | 26 delay_sec(1); //1 sec                                                       |                    |
| Mode Thread                                                                       | 27                                                                             |                    |
| Privilege Privi                                                                   | <pre>28 GPIO_SetBit (GPIO0, GPIO_Pin_0); //LED1 off</pre>                      |                    |
| Stack MSP 🔻                                                                       | 29 delay_sec(1);                                                               | ×                  |
| 🖻 Project 🚟 Registers <                                                           |                                                                                | >                  |
| Command                                                                           | 4 🛛 Call Stack + Locals                                                        | <b>д </b> 🗙        |
|                                                                                   | ^ Name Location/Value Type                                                     |                    |
| Load "C:\\Users\\liukai\\Des                                                      | ktop\\cm3_demo\\project\\led\\m                                                |                    |
| * JLink Info: Reset: Halt com                                                     | re after reset via DEMCR.VC_COR main 0x0000000 intto                           |                    |
| * JLink Info: Reset: Reset de                                                     | evice via AIRCR.SYSRESETREQ.                                                   |                    |
| <                                                                                 | >                                                                              |                    |
| >                                                                                 |                                                                                |                    |
| ASSIGN BreakDisable BreakEnak                                                     | ole BreakKill BreakList BreakSet 🛛 🖓 Call Stack + Locals 🔲 Memory 1            |                    |
|                                                                                   | J-LINK / J-TRACE Cortex                                                        | t1: 0.00017390 se: |

Figure 1-14 Start Software Debugging

## **1.3 Reference Design**

Gowin\_EMPU (GW1NS-4C) supports the reference design in ARM Keil MDK (tested software version V5.26), and you can click <u>here</u> to get the following reference design:

...\ref\_design\MCU\_RefDesign\MDK\_RefDesign\cm3\_demo、 cm3\_freertos、cm3\_rtthread\_nano、cm3\_ucos\_iii

# $2_{\rm GOWIN\,MCU\,Designer}$

## 2.1 Software Installation

The installation package of GMD is available at website <u>http://www.gowinsemi.com.cn/prodshow.aspx</u>.

## Note!

For the details of GMD, please refer to SUG549, GOWIN MCU Designer User Guide.

## 2.2 Project Template

GMD can be used for Gowin\_EMPU(GW1NS-4C) software programming. The steps include project creation, configuration, coding, building, download and debug.

## 2.2.1 Create a New Project

**Create a New Project** 

Select "New" ( $\square$ ) on the tool bar, or click "File > New > C Project" on the menu bar, as shown in Figure 2-1.

- Create a project name and location;
- Select the "Empty Project" type;
- Select the "Cross ARM GCC" build toolchain.

| 🐝 C Project                                                  | _       |                 | ×          |
|--------------------------------------------------------------|---------|-----------------|------------|
| C Project                                                    |         |                 | $\diamond$ |
| Create C project of selected type                            |         |                 |            |
| Project name: gowin_led                                      |         |                 |            |
| ☑ Use <u>d</u> efault location                               |         |                 |            |
| Location: D:\GMD_workspace\workspace_cm1\gowin_led           |         | B <u>r</u> owse |            |
| Choose file system: default 🗸                                |         |                 |            |
| Project type: Toolchains:                                    |         |                 |            |
| Executable     ARM Cross GCC                                 |         |                 |            |
| Empty Project     RISC-V Cross GC                            | C       |                 |            |
| Show project types and toolchains only if they are supported | d on th | ne platfo       | rm         |
| ? < <u>B</u> ack <u>N</u> ext > <u>F</u> inish               |         | Cance           | el         |

## Figure 2-1 Create a New Project

## Select Platform and Configuration

Select "Debug" and "Release" as the platform and configuration, as

shown in Figure 2-2.

**Figure 2-2 Select Platform and Configuration** 

| 🐳 C Project                                                                                              |                                                                                       | - 🗆 X                            |
|----------------------------------------------------------------------------------------------------|---------------------------------------------------------------------------------------|----------------------------------|
| Select Configurations<br>Select platforms and configuratio                                               | ns you wish to deploy on                                                              |                                  |
| Project type: Executable<br>Toolchains: ARM Cross GCC<br>Configurations:                                 |                                                                                       |                                  |
| ☑ 🛞 Debug<br>☑ 🛞 Release                                                                                 |                                                                                       | Select all                       |
| Use "Advanced settings" button to<br>Additional configurations can be<br>Use "Manage configurations" but | o edit project's properties<br>added after project creat<br>tons either on toolbar or | s.<br>ion.<br>on property pages. |
|                                                                                                    |                                                                                       |                                  |
| ? < <u>B</u> ack                                                                                         | <u>N</u> ext > <u>F</u> in                                                            | ish Cancel                       |

## Select Toolchain and Path

Select "arm-none-eabi-gcc" as the cross toolchain and its path, the default Toolchain name and Toolchain path are recommended, as shown in Figure 2-3.

Figure 2-3 Select Toolchain and Path

| 关 C Project       |                                                      |        | × |
|-------------------|------------------------------------------------------|--------|---|
| GNU ARM Cross     | Toolchain                                            |        | > |
| Select the toolch | ain and configure path                               |        | 1 |
| Toolchain name:   | GNU MCU Eclipse ARM Embedded GCC (arm-none-eabi-gcc) |        | ~ |
| Toolchain path:   | D:\GMD\toolchain\ARM_toolchain\bin                   | Brows  | e |
|                   |                                                      |        |   |
|                   |                                                      |        |   |
|                   |                                                      |        |   |
|                   |                                                      |        |   |
|                   |                                                      |        |   |
|                   |                                                      |        |   |
|                   |                                                      |        |   |
| ?                 | < <u>B</u> ack <u>N</u> ext > <u>F</u> inish         | Cancel |   |

## **Create a Project**

After completing the project creation, navigate to the Project Explorer view, select the newly created project, add project structure and code, and import the software programming design.

In the Project Explorer view, select the current project, right-click and choose "Refresh" option to automatically update the structure and code of the current project.

## 2.2.2 Configuration Option

In the Project Explorer view, select the current project, right click and select "Properties > C/C++ Build > Settings" to configure the project parameters.

## **Target Processor Configuration**

Configure "Target Processor > ARM family", and set this option as "cortex-m3", as shown in Figure 2-4.

| 🛞 Tool Settings 🛞 Toolchains 📕 Devices | 🎤 Build Steps 🧧    | P Build Artifact 📓 Binary I 🔹 🕨 |
|----------------------------------------|--------------------|---------------------------------|
| 🖄 Target Processor                     | ARM family         | cortex-m3                       |
| 🖄 Optimization                         | Architecture       | Toolchain default               |
| 🖉 Warnings                             | Architecture       |                                 |
| 🖄 Debugging                            | Instruction set    | Thumb (-mthumb)                 |
| V 🛞 GNU ARM Cross Assembler            | Thumb interworl    | k (-mthumb-interwork)           |
| Preprocessor                           | Endianness         | Toolchain default               |
| 2 Includes                             |                    |                                 |
| Warnings                               | Float ABI          | Toolchain default               |
| Solution Section Compiler              | FPU Type           | Toolchain default               |
| Preprocessor                           | Unaligned access   | Toolchain default               |
| Includes                               | AArch64 family     | Generic (-mcpu=generic)         |
| 🖉 Warnings                             | Feature crc        | Toolchain default               |
| 🖄 Miscellaneous                        |                    |                                 |
| 🗸 🛞 GNU ARM Cross C Linker             | Feature crypto     | loolchain default               |
| 🖉 General                              | Feature fp         | Toolchain default               |
| 🖉 Libraries                            | Feature simd       | Enabled (+simd)                 |
| Miscellaneous                          | reactive sinner    |                                 |
| GNU ARM Cross Create Hash Image        | Code model         | Small (-mcmodel=small)          |
| General                                | Strict align (-mst | rict-align)                     |
| General     General                    | Other target flags |                                 |
|                                        |                    |                                 |
|                                        | <                  | >                               |

Figure 2-4 Target Processor Configuration Option

## **GNU ARM Cross Assembler > Preprocessor Configuration**

Configure "GNU ARM Cross Assembler > Preprocessor > Defined symbols (-D)" as "\_\_\_STARTUP\_CLEAR\_BSS" as shown in Figure 2-5.

| 🛞 Tool Settings                                                                                                    | 🛞 Toolchains                                                                                                    | Devices                   | 🎤 Build Steps                                                                                   | 🚇 Build Artifact                                                                   | 🗟 Binary I 🔹 🕨 |
|----------------------------------------------------------------------------------------------------|----------------------------------------------------------------------------------------------------|---------------------------|-------------------------------------------------------------------------------------------------|------------------------------------------------------------------------------------|----------------|
| <ul> <li>Tool Settings</li> <li>Target Pro</li> <li>Optimizati</li> <li>Optimizati</li> <li>Optimizati</li> <li>Optimizati</li> <li>Optimizati</li> <li>Optimizati</li> <li>Optimizati</li> <li>Optimizati</li> <li>Optimizati</li> <li>Optimizati</li> <li>Optimizati</li> <li>Optimization</li> <li>Optimization<!--</td--><td><ul> <li>Toolchains</li> <li>Toolchains</li> <li>Cross or</li> <li>Cross Assemble</li> <li>Cross Assemble</li> <li>Cross Comp</li> <li>Cross C Comp</li> <li>Cross C Comp</li> <li>Cross C Linker</li> <li>Ianeous</li> <li>Cross C Linker</li> <li>al</li> <li>Cross Create F</li> <li>al</li> <li>Cross Print Size</li> <li>al</li> </ul></td><td>ler<br/>iler<br/>lash Image</td><td>Build Steps Use preproce Do not searc Preprocess of Defined symbol STARTUP_CLE Undefined sympol</td><td>Puild Artifact<br/>essor<br/>h system directori<br/>only (-E)<br/>ols (-D) E<br/>AR_BSS</td><td>Binary ( )</td></li></ul> | <ul> <li>Toolchains</li> <li>Toolchains</li> <li>Cross or</li> <li>Cross Assemble</li> <li>Cross Assemble</li> <li>Cross Comp</li> <li>Cross C Comp</li> <li>Cross C Comp</li> <li>Cross C Linker</li> <li>Ianeous</li> <li>Cross C Linker</li> <li>al</li> <li>Cross Create F</li> <li>al</li> <li>Cross Print Size</li> <li>al</li> </ul> | ler<br>iler<br>lash Image | Build Steps Use preproce Do not searc Preprocess of Defined symbol STARTUP_CLE Undefined sympol | Puild Artifact<br>essor<br>h system directori<br>only (-E)<br>ols (-D) E<br>AR_BSS | Binary ( )     |
| <ul> <li>♥ GNU ARM</li> <li> <sup>™</sup> S GNU ARM</li> <li>♥ S GNU ARM</li> <li> <sup>™</sup> S GNU ARM</li> <li> <sup>™</sup> S GNU ARM</li> <li></li></ul>                                                                                                    | 1 Cross Create F<br>al<br>1 Cross Print Sizi                                                                                                    | e                         |                                                                                                 |                                                                                    |                |

Figure 2-5 Cross ARM GNU Assembler > Preprocessor Configuration Option

## **GNU ARM Cross C Compiler > Includes Configuration**

Select "GNU ARM Cross C Compiler > Includes > Include paths (-I)" to configure the C header file path, as shown in Figure 2-6.

| Tool Settings 🛞 Toolchains 📕 Devices                                                                                                    | 🎤 Build Steps  🙅 Build Artifact  🗟 Binary Parsers 🛛 😣 Error Parsers                                                                                                    |
|----------------------------------------------------------------------------------------------------|----------------------------------------------------------------------------------------------------|
| <ul> <li>Target Processor</li> <li>Optimization</li> <li>Warnings</li> <li>Debugging</li> <li>S GNU ARM Cross Assembler</li> <li>Preprocessor</li> <li>Includes</li> <li>Warnings</li> <li>Miscellaneous</li> <li>S GNU ARM Cross C Compiler</li> <li>Preprocessor</li> <li>Includes</li> <li>Optimization</li> <li>Warnings</li> <li>Miscellaneous</li> <li>S GNU ARM Cross C Linker</li> <li>General</li> <li>Libraries</li> <li>Miscellaneous</li> </ul> | Include paths (-I)       Image: Second Structure         *\$(workspace_loc:/\${ProjName}/src/library/libraries/cmsis/cm3/device_support)*         *\$(workspace_loc:/\${ProjName}/src/library/middlewares/delay)*         *\$(workspace_loc:/\${ProjName}/src/library/middlewares/delay)*         *\$(workspace_loc:/\${ProjName}/src/library/middlewares/gpio)*         *\$(workspace_loc:/\${ProjName}/src/library/middlewares/ppio)*         *\$(workspace_loc:/\${ProjName}/src/library/middlewares/ppio)*         *\$(workspace_loc:/\${ProjName}/src/library/middlewares/psram)*         *\$(workspace_loc:/\${ProjName}/src/library/middlewares/psram)*         *\$(workspace_loc:/\${ProjName}/src/library/middlewares/spiflash)*         **(workspace_loc:/\${ProjName}/src/library/middlewares/spiflash)*         **         **         **         **         **         **         **         **         **         **         **         **         **         **         **         **         **         **         **         **         **         **         **         **         **         ** |
| <ul> <li>♥ GNU ARM Cross Create Flash Image</li> <li>2 General</li> <li>♥ ♥ GNU ARM Cross Print Size</li> <li>2 General</li> </ul>                                                                                                    | Include files (-include)                                                                                                    |
| (꼳 General<br>☞ 꽝 GNU ARM Cross Print Size<br>꼳 General                                                                                                    | Include files (-include)                                                                                                    |

## Figure 2-6 Cross ARM C Compiler > Includes Configuration Option

Take GMD\_RefDesign\cm3\_demo software programming reference design for an instance, the C header file paths are listed as follows.

- "\${workspace\_loc:/\${ProjName}/src/library/libraries/cmsis/cm3/device\_ support}"
- "\${workspace\_loc:/\${ProjName}/src/library/libraries/cmsis/cm3/core\_su pport/gmd}"
- "\${workspace\_loc:/\${ProjName}/src/library/libraries/drivers/inc}"
- \${workspace\_loc:/\${ProjName}/src/library/middlewares/delay}"
- "\${workspace\_loc:/\${ProjName}/src/library/middlewares/dmm}"
- "\${workspace\_loc:/\${ProjName}/src/library/middlewares/gpio}"
- \${workspace\_loc:/\${ProjName}/src/library/middlewares/hyper\_ram}"
- "\${workspace\_loc:/\${ProjName}/src/library/middlewares/psram}"
- "\${workspace\_loc:/\${ProjName}/src/library/middlewares/spi\_flash}"
- \${workspace\_loc:/\${ProjName}/src/library/middlewares/uart}"
- \${workspace\_loc:/\${ProjName}/src/project}"

## **GNU ARM Cross C Linker Configuration**

Configure the "GNU ARM Cross C Linker > General > Script files (-T)" option, and "gw1ns4c\_flash.ld" is used as the GMD Flash linker, as shown in Figure 2-7.

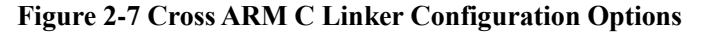

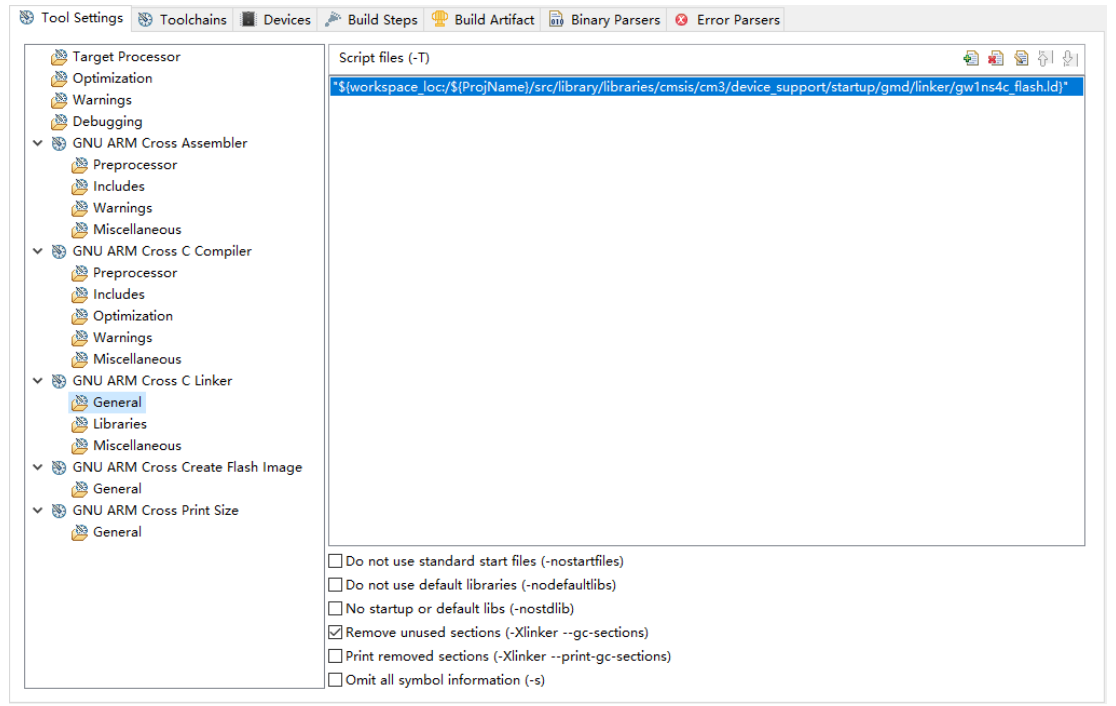

Take GMD\_RefDesign\cm3\_demo software programming reference design for an instance, the Flash linker configuration is as follows.

"\${workspace\_loc:/\${ProjName}/src/library/libraries/cmsis/cm3/device \_support/startup/gmd/linker/gw1ns4c\_flash.ld}"

## GNU ARM Cross Create Flash Image Configuration

Configure "Cross ARM GNU Create Flash Image > General > Output file format (-O)", and set this option as "RAW binary" to generate software programming Binary file, as shown in Figure 2-8.

| 🛞 Tool Settings 🛞 Toolchains 🔳 Devices                                                                                                    | 🎤 Build Steps 🚇 Build Artifact 🗟 Binary 🔹 🕨 |
|----------------------------------------------------------------------------------------------------|---------------------------------------------|
| <ul> <li>Tool Settings Toolchains Devices</li> <li>Target Processor</li> <li>Optimization</li> <li>Warnings</li> <li>Debugging</li> <li>S GNU ARM Cross Assembler</li> <li>Preprocessor</li> <li>Includes</li> <li>Warnings</li> <li>Miscellaneous</li> <li>S GNU ARM Cross C Compiler</li> <li>Preprocessor</li> <li>Includes</li> <li>Optimization</li> <li>Warnings</li> <li>Miscellaneous</li> <li>S GNU ARM Cross C Lompiler</li> <li>Miscellaneous</li> <li>S GNU ARM Cross C Linker</li> <li>General</li> <li>Libraries</li> <li>Miscellaneous</li> <li>S GNU ARM Cross Create Flash Image</li> <li>General</li> <li>S GNU ARM Cross Print Size</li> <li>General</li> </ul> | Build Steps Build Artifact Binary           |
|                                                                                                    | Other flags                                 |
| < >                                                                                                    | <                                           |

Figure 2-8 Cross ARM GNU Create Flash Image Configuration Option

## **Devices Configuration**

Configure "Devices > Device selection" option, and set this option as "ARM Cortex M3 > ARMCM3" in, as shown in Figure 2-9.

| >     | ARM Cortex A9     | Family (204   |                 |             |  |
|-------|-------------------|---------------|-----------------|-------------|--|
| >     | ARM Contour MO    | ) (           | 48 kB RAM, 204  | 8 kB ROM)   |  |
| >     | ARIVI Cortex IVIO | Family (128   | 3 kB RAM, 256 l | (B ROM)     |  |
| r     | ARM Cortex M0 plu | s Family (128 | 3 kB RAM, 256 l | (B ROM)     |  |
| >     | ARM Cortex M1     | Family (128   | 3 kB RAM, 256 l | (B ROM)     |  |
| >     | ARM Cortex M23    | Family (256   | 5 kB RAM, 4096  | kB ROM)     |  |
| ~     | ARM Cortex M3     | Family (128   | 3 kB RAM, 256 l | (B ROM)     |  |
|       | ARMCM3            | Device (Co    | rtex-M3, Rev r2 | p1, 10 MHz) |  |
| >     | ARM Cortex M33    | Family (256   | 5 kB RAM, 4096  | kB ROM)     |  |
|       |                   |               |                 |             |  |
| IRAM1 | 0x2000000         | 0x00020000    | 0               |             |  |
| IROM1 | 0x00000000        | 0x00040000    | 1               |             |  |
| Edit  |                   |               |                 |             |  |

## 2.2.3 Build

After completing the project configuration and code writing, build the

current project; click "Build" ( $^{igsimes}$ ) or "Build All" ( $\overline{^{igsimes}}$ ) on the tool bar, or click

"Project > Build Project" or "Project > Build All" on the menu bar to build to generate the software programming Binary file, as shown in Figure 2-10.

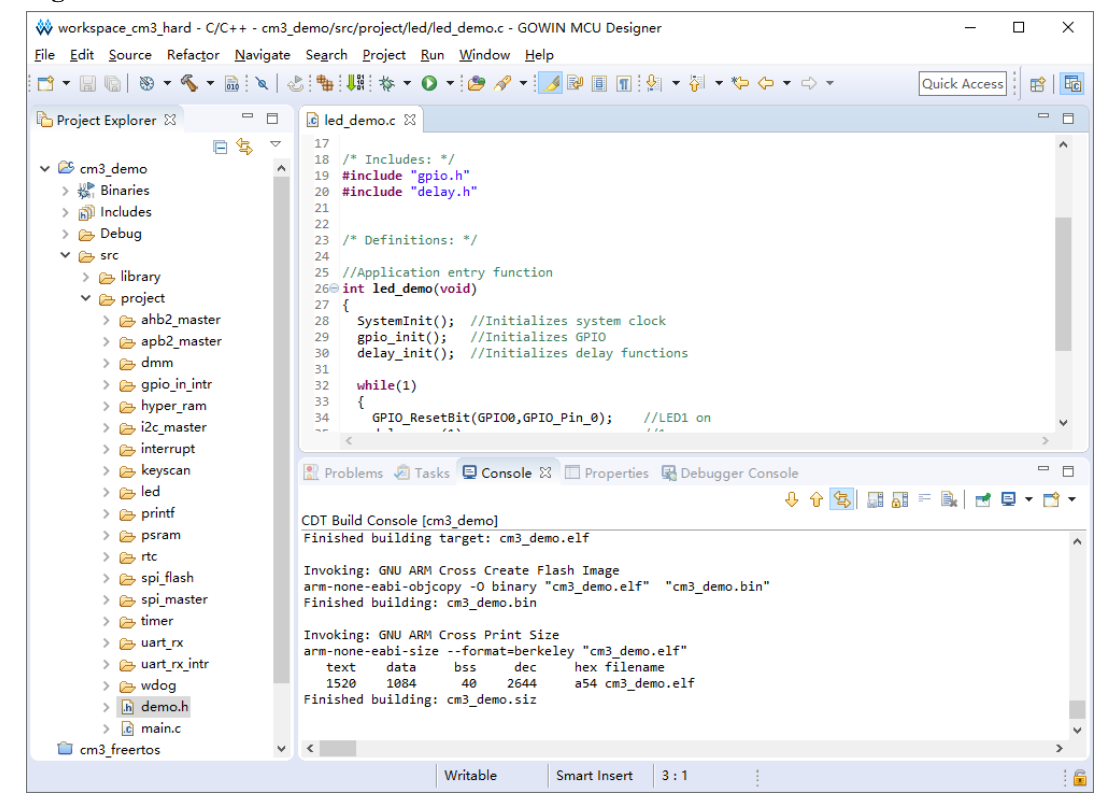

#### Figure 2-10 Build

## 2.2.4 Download

Download software programming design BIN files using Programmer.

Click "Run> Programmer" on the GMD menu bar or Programmer "

| workspace cm3 hard - C/C++ - cm3   | demo/src/project/led         | /led_demo.c - GOWIN MCU Designer           | ×     |
|------------------------------------|------------------------------|--------------------------------------------|-------|
| File Edit Source Refactor Navigate | Search Project               | un Window Help                             |       |
|                                    | ▶:⊕n:  ::                    | Programmer                                 |       |
|                                    | D:"₩:♥#:1₽" *                |                                            | 8     |
| Project Explorer 🛛 📃 🗖             | led_demo.c ⊠                 | Run Programmer Ctrl+FII                    |       |
| 🖻 🔄 🗸                              | 17                           | bebug FII                                  | ^     |
| ✓ 🖾 cm3_demo 🔨                     | 18 /* Include<br>19 #include | Run History >                              |       |
| > 🖑 Binaries                       | 20 #include '                | Run As                                     |       |
| > 🔊 Includes                       | 21                           | Run Configurations                         | - 61  |
| > 👝 Debug                          | 23 /* Definit                | Debug History >                            |       |
| V 🔁 src                            | 24<br>25 //Applicat          | Debug As >                                 |       |
| > ibrary                           | 26⊖ int led_de               | Debug Configurations                       |       |
| A abb2 master                      | 27 {<br>28 SystemTr          | Toggle Breakpoint Ctrl Shift P             |       |
| > 🔁 apb2 master                    | 29 gpio_in:                  | Toggle breakpoint Cert-sint+b              |       |
| > 👝 dmm                            | 30 delay_ir                  | Toggle Ene Breakpoint                      |       |
| > 🗁 gpio_in_intr                   | 32 while(1)                  | Toggle Wethbaint                           |       |
| > 📂 hyper_ram                      | 33 {<br>34 GPTO (            | Skin All Breaknointr Ctrl+Alt+B            |       |
| > 👝 i2c_master                     |                              | Remove All Breakpoints                     | × *   |
| > 🔁 interrupt                      |                              | Breakpoint Types                           |       |
| > 👝 keyscan                        | 🖹 Problems 🖉 🛄               | preakpoint types prisole                   | - 8   |
| > ied                              |                              |                                            | • 📩 • |
| > 🕞 printi                         | CDT Build Console            | :m3_demo]                                  |       |
| > 🗁 rtc                            | Tinished buildin             | , carget. cms_demo.err                     | ^     |
| > 👝 spi_flash                      | Invoking: GNU AR             | I Cross Create Flash Image                 |       |
| > 🗁 spi_master                     | Finished buildin             | copy -o binary cms_demo.ei; cms_demo.bin   |       |
| > 👝 timer                          | Tauahing, GNU AD             |                                            |       |
| > 🗁 uart_rx                        | arm-none-eabi-si             | eformat=berkeley "cm3 demo.elf"            |       |
| > 🔁 uart_rx_intr                   | text data                    | bss dec hex filename                       |       |
| > 🍃 wdog                           | Finished buildin             | 40 2044 ab4 cm5_demo.eit<br>: cm3 demo.siz |       |
| main c                             |                              |                                            |       |
| i cm3 freertos                     | <                            |                                            | >     |
|                                    |                              | Writable Smart Insert 3:1                  | : 6   |
|                                    |                              |                                            | : 🔳   |

#### Figure 2-11 Programmer Option

Click "Edit > Configure Device" on the menu bar or Configure Device "

If FPGA product GW1NS-4C/GW1NSR-4C is selected, configuration options are as shown in Figure 2-12.

- Select "MCU Mode" in "Access Mode" drop-down list.
- Select "Firmware Erase, Program" or "Firmware Erase, Program, Verify" in "Operation" drop-down list.

| 🏘 Device configura                        | ion                                             | ?                | ×      |
|-------------------------------------------|-------------------------------------------------|------------------|--------|
| -Device Operation -                       |                                                 |                  |        |
| Access Mode:                              | MCV Mode                                        |                  | $\sim$ |
| Operation:                                | Firmware Erase, Program                         |                  | $\sim$ |
| -Programming Option                       | 5                                               |                  |        |
| File name: R4C_QN                         | 8P_V1.1/gowin_empu/cm3_demo/impl/<br>ialization | /pnr/cm3_demo.fs |        |
| -FW/MCU/Binary Inpu<br>Firmware/Binary Fi | t Options<br>le: //Desktop/cm3_demo/project/led | l/mdk_v5/led.bin |        |
|                                           |                                                 | Save Ca          | ncel   |

Figure 2-12 Configuration Options for GW1NS-4C/GW1NSR-4C

If FPGA product GW1NSER-4C is selected, configuration options are as shown in Figure 2-12.

- Select "SecureFPGA Mode" in "Access Mode" drop-down list.
- Select "Firmware Erase, Program Securely" in "Operation" drop-down list.

| Device configura                                                     | ation                                                                                                    | ?        | ×      |
|----------------------------------------------------------------------|----------------------------------------------------------------------------------------------------|----------|--------|
| Device Operation                                                     |                                                                                                    |          |        |
| Access Mode:                                                         | SecureFPGA Mode                                                                                                    |          | $\sim$ |
| Operation:                                                           | Firmware Erase, Program Securely                                                                                           |          | $\sim$ |
| Programing Optio                                                     |                                                                                                    |          |        |
| 110gramming optic                                                    |                                                                                                    |          |        |
| File name: R4C_Q1                                                    | N48P_V1.1/gowin_empu/cm3_demo/impl/pnr/cm3_d                                                                               | lemo. fs |        |
| File name: R4C_Q1 User Flash Ini FW/MCU/Binary Ing Firmware/Binary F | N48P_V1.1/gowin_empu/cm3_demo/impl/pnr/cm3_d<br>tialization<br>put Options<br>file: /Desktop/cm3_demo/project/led/mdk_v5/1 | lemo.fs  |        |

#### Figure 2-13 Configuration Options for GW1NSER-4C

- Import software programming BIN file in "FW/MCU/Binary Input Options > Firmware/Binary File".
- Click "Save" to complete the configuration.

## Note!

Import hardware design bitstream in "Programming Options > File name", please refer to IPUG932, Gowin\_EMPU(GW1NS-4C) Hardware Design Reference Manual.

After device configuration, click Program/Configure (
) on the Programmer toolbar to complete the download of software programming Binary file and hardware bitstream file.

## 2.2.5 On-line Debug

After downloading software programming Binary file and hardware bitstream file, if there are any design issues, you can use J-LINK emulator to debug on-line ( The on-line debug design must be same with the one downloaded to the chip ).

The single-step debug flow includes:

- Software debug level configuration
- Configure software debug
- MCU JTAG mode switch

- MCU JTAG interface switch
- Connect debug emulator
- Start software debug

## Software Debug Level Configuration

In the Project Explorer view, select "Properties> C/C + + Build> Settings> Settings> Tool Settings> Debugging> Debug level", and the level Default(-g) or Maximum(-g3) is recommended, as shown in Figure 2-14.

| Figure | 2-14 | Software | Dehuø | Level | Config | urstion  |
|--------|------|----------|-------|-------|--------|----------|
| riguit | 4-14 | Soltware | DUDUg |       | Coning | ui ation |

| 🛞 То     | ol Settings | 🛞 Toolchains           | Devices    | 🎤 Build Steps  | ዋ Buil    | d Artifact | 🗟 Binary | • •    |
|----------|-------------|------------------------|------------|----------------|-----------|------------|----------|--------|
| Č        | Target Pr   | ocessor                |            | Debug level    |           | Default (- | g)       | $\sim$ |
| l 🖉      | Optimizat   | tion                   |            | Debug format   |           | Toolchain  | default  | ~      |
| <u>é</u> | 🤌 Warnings  | ;                      |            |                |           | ·          | uclaut   |        |
| (Å       | 🎐 Debuggir  | ng                     |            | Generate pro   | finform   | ation (-p) |          |        |
| × 8      | 🖇 GNU ARN   | A Cross Assemb         | ler        | Generate gpr   | of inform | mation (-p | g)       |        |
|          | 🖄 Prepro    | ocessor                |            | Other debuggin | g flags   |            |          |        |
|          | 🖄 Includ    | es                     |            |                |           |            |          |        |
|          | 🖄 Warni     | ngs                    |            |                |           |            |          |        |
|          | 🖄 Misce     | llaneous               |            |                |           |            |          |        |
| × 8      | GNU ARN     | A Cross C Comp         | iler       |                |           |            |          |        |
|          | 🖄 Prepro    | ocessor                |            |                |           |            |          |        |
|          | 🖄 Includ    | es                     |            |                |           |            |          |        |
|          | 🖄 Optim     | ization                |            |                |           |            |          |        |
|          | 🖄 Warni     | ngs                    |            |                |           |            |          |        |
|          | 🖄 Misce     | llaneous               |            |                |           |            |          |        |
| × 8      | GNU ARN     | A Cross C Linker       |            |                |           |            |          |        |
|          | 😕 Gener     | al                     |            |                |           |            |          |        |
|          | 😕 Librari   | ies                    |            |                |           |            |          |        |
|          |             | llaneous               | 1.1.1      |                |           |            |          |        |
| × 8      |             | vi Cross Create F      | lash image |                |           |            |          |        |
| ~ 8      |             | a<br>A Cross Drint Siz | _          |                |           |            |          |        |
| ¥ 0      |             | ol                     |            |                |           |            |          |        |
|          | Bener       | ai                     |            |                |           |            |          |        |
|          |             |                        |            |                |           |            |          |        |
|          |             |                        |            |                |           |            |          |        |
|          |             |                        |            |                |           |            |          |        |
|          |             |                        |            |                |           |            |          |        |
|          |             |                        |            |                |           |            |          |        |
|          |             |                        |            |                |           |            |          |        |
|          |             |                        |            | -              |           |            |          |        |

## Software Debug Configuration Option

Select "Run > Debug Configurations > GDB SEGGER J-Link Debugging " and right-click "New" to create the project debug configuration options, as shown in Figure 2-15.

| Figure 2.1 | 5 Softwar | e Dehuo | Configuration | Ontion |
|------------|-----------|---------|---------------|--------|
| Figure 2-1 | 15 SULWAL | e Debug | Configuration | Option |

| 🗱 Debug Configurations                                                                                                    |                                                                                                    | ×     |
|----------------------------------------------------------------------------------------------------|----------------------------------------------------------------------------------------------------|-------|
| Create, manage, and run configuration:                                                                                                    | 5                                                                                                    | Ú.    |
| Image: Second Second Secon | Configure launch settings from this dialog: <ul> <li>Press the 'New' button to create a configuration of the selected type.</li> <li>Press the 'Duplicate' button to copy the selected configuration.</li> <li>Press the 'Delete' button to remove the selected configuration.</li> <li>Press the 'Filter' button to configure filtering options.</li> <li>Edit or view an existing configuration by selecting it.</li> </ul> <li>Configure launch perspective settings from the 'Perspectives' preference page.</li> |       |
| ?                                                                                                    | Debug                                                                                                    | Close |

Select the created debug options.

1. Select "Main" to configure the Project and C/C++ Application options of the current debugging project, as shown in Figure 2-16.

Figure 2-16 Main Configuration Option

| ° 🗎 🗶 🕒 🕆 ▼                                                                                                    | Name: cm3 demo Debug                                                                                                    |                               |
|----------------------------------------------------------------------------------------------------|----------------------------------------------------------------------------------------------------|-------------------------------|
| ype filter text<br>© C/C++ Application<br>© C/C++ Attach to Application<br>© C/C++ Postmortem Debugger<br>© C/C++ Remote Application<br>© GDB Hardware Debugging<br>© GDB OpenOCD Debugging<br>© GDB OpOCD Debugging<br>© GDB OpOCD Debugging<br>♥ C GDB SEGGER J-Link Debugging<br>♥ c m3_demo Debug<br>▶ Launch Group | Main Startup<br>Project:<br>Cm3_demo<br>C/C++ Application:<br>Build (if required) before launching<br>Build Configuration: Select Automati<br>© Enable auto build<br>© Use workspace settings | Source Common So SVD Path     |
| lter matched 11 of 14 items                                                                                                    |                                                                                                    | Re <u>v</u> ert Appl <u>v</u> |

2. Select "Debugger" to configure the J-Link and GDB options of the

current debugging project, as shown in Figure 2-17.

For example:

- Device Name: Cortex-M3
- Endianness: Little
- Connection: USB
- Interface: JTAG
- Connect to running target: Close
- Initial speed: Fixed 1000KHz
- GDB port: 2331
- SWO port: 2332
- Telnet: 2333
- Verify downloads: Open
- Initialize registers on start: Open
- Local host only: Open
- Other options: -singlerun -strict -timeout 0 -nogui
- Command: set mem inaccessible-by-default off

Gowin\_EMPU(GW1NS-4C) supports JTAG debug interface. SWD debug interface is not supported.

"Connect to running target" option is disabled.

| 8 88                                                                              | 8 I                                                                                |         |
|-----------------------------------------------------------------------------------|------------------------------------------------------------------------------------|---------|
| 🗱 Debug Configurations                                                            |                                                                                    | ×       |
| Create, manage, and run configurations                                            |                                                                                    | 1×      |
|                                                                                   | -                                                                                  | No.     |
|                                                                                   |                                                                                    |         |
| tune filter text                                                                  |                                                                                    |         |
| C/C++ Application                                                                 | Main % Debugger Startup % Source Common % SVD Path                                 | ^       |
| C/C++ Attach to Application                                                       | Start the J-Link GDB server locally                                                |         |
| C/C++ Postmortem Debugger                                                         | Executable path: \${ilink path}/\${ilink gdbserver}                                | ariable |
| C GDB Hardware Debugging                                                          | Actual executable: C:/Program Files (x86)/SEGGER/II ink/II inkGDBServerCL exe      | =       |
| GDB OpenOCD Debugging                                                             | (to change it use the global or workspace preferences pages or the project propert | ties p  |
| GDB PyOCD Debugging                                                               | Device name: Cortex-M3 Supported devi                                              | rice na |
| <ul> <li>C GDB GEMO Debugging</li> <li>✓ C GDB SEGGER J-Link Debugging</li> </ul> | Endianness:                                                                        |         |
| c cm3_demo Debug                                                                  | Connection:      USB O IP     (USB serial or IP name/address                       | ss)     |
| Launch Group                                                                      | Interface: O SWD () JTAG                                                           |         |
|                                                                                   | Initial speed: O Auto O Adaptive  Fixed 1000 kHz                                   |         |
|                                                                                   | GDB port: 2331                                                                     |         |
|                                                                                   | SWO port: 2332 ☑ Verify downloads ☑ Initialize registers                           | s on s  |
|                                                                                   | Telnet port: 2333                                                                  |         |
|                                                                                   | Log file:                                                                          | Brows   |
|                                                                                   | Other options: -singlerun -strict -timeout 0 -nogui                                |         |
|                                                                                   | Allocate console for the GDB server                                                |         |
|                                                                                   | GDB Client Setup                                                                   |         |
|                                                                                   | Executable name: \${cross_prefix}gdb\${cross_suffix} Browse Va                     | ariable |
|                                                                                   | Actual executable: arm-none-eabi-gdb                                               |         |
|                                                                                   | Other options:                                                                     | _       |
|                                                                                   | Commands: set mem inaccessible-by-default off                                      | =       |
|                                                                                   | <                                                                                  | >       |
|                                                                                   |                                                                                    |         |
| Filter matched 11 of 14 items                                                     | Re <u>v</u> ert App                                                                | ply     |
|                                                                                   |                                                                                    |         |
| (?)                                                                               | <u>D</u> ebug Cl                                                                   | lose    |
|                                                                                   |                                                                                    |         |

#### Figure 2-17 Debugger Configuration Option

#### MCU JTAG Mode Switch

Switch JTAG mode from the download to debug mode using Programmer.

Click "Run> Programmer" on the GMD menu bar or Programmer "##" on the tool bar to open Programmer as shown in 2-11.

Click "Edit > Configure Device" on the menu bar or "Configure Device" ( $\implies$ ) on the tool bar to open the "Device configuration".

If FPGA product GW1NS-4C/GW1NSR-4C is selected, MCU JTAG mode configuration options are as shown in Figure 2-18.

- Select "MCU Mode" in "Access Mode" drop-down list.
- Select "Connect to JTAG of MCU" in "Operation" drop-down list.

| Uevice configuration   |                        | ? > | ×   |
|------------------------|------------------------|-----|-----|
| Device Operation       |                        |     |     |
| Access Mode:           | MCV Mode               | ~   |     |
| Operation:             | Connect to JTAG of MCU | ~   |     |
| Contract to JINO OF MU |                        |     | 1.1 |
|                        |                        |     |     |

Figure 2-18 MCU JTAG Mode Configuration for GW1NS-4C/GW1NSR-4C

If FPGA product GW1NSER-4C is selected, MCU JTAG mode configuration options are as shown in Figure 2-19.

- Select "SecureFPGA Mode" in "Access Mode" drop-down list.
- Select "Connect to JTAG of MCU" in "Operation" drop-down list.

Figure 2-19 MCU JTAG Mode Configuration for GW1NSER-4C

| 🙀 Device configuration |                        |      | ?    | ×      |
|------------------------|------------------------|------|------|--------|
| Device Operation       |                        |      |      |        |
| Access Mode:           | SecureFPGA Mode        |      |      | $\sim$ |
| Operation:             | Connect to JTAG of MCU |      |      | $\sim$ |
| Connect to JTAG of M   | NCV.                   |      |      |        |
| -                      |                        | Save | Canc | el     |

• Click "Save" to complete the configuration.

After device configuration, click "Program/Configure" () in the Programmer tool bar to complete MCU JTAG mode switch.

## MCU JTAG Interface Switch

Taking DK-START-GW1NSR4C-QN48G V1.1 for an instance, switch SW3, SW4, SW5, SW6 (TCK, TDO, TDI, and TMS of JTAG interface) on the development board from "FT232" (Download to "J-LINK" (debug).

## Note!

• The development board must be kept on power in MCU JTAG mode and interface

switch.

 If the development board powers off in the process, it will restore to MCU JTAG download mode automatically after power on.

## **Start Software Debug**

Connect J-LINK emulator.

You can perform operations of breakpoint setting, single-step debug, reset, run, etc. by clicking Debug " \* , as shown in Figure 2-20.

#### Figure 2-20 Start Software Debug

| workspace_cm3_hard - Debug - cm3_demo/src/project/led/                                                                                                    | led_demo.c - GOW   | IN MCU Design  | er        |             |            | -            | - C       |          | ×                  |
|----------------------------------------------------------------------------------------------------|--------------------|----------------|-----------|-------------|------------|--------------|-----------|----------|--------------------|
| File Edit Source Refactor Navigate Search Project Run Window Help                                                                                                    |                    |                |           |             |            |              |           |          |                    |
| [□ * 圖 웹] 團: ♥    ♥ = 히 전 전 10       ♥ 전    ②   ● (4) 중 * ( ○ * ( ○ * ( ) ) )))))))))) |                    |                |           |             |            |              |           |          | L.                 |
|                                                                                                    |                    |                |           |             |            | Quick Acces  | s   E     |          | -Xie               |
| ∜r Debug ⊠                                                                                                    | ; <b>i</b> → ▽ □ □ | (x)= Variables | 🛛 💁 Break | kp 1919 Reg | iste 🚡 P   | eriphe 🛋 N   | /lodules  |          |                    |
| ✓                                                                                                    | ^                  |                |           |             |            | #_ ⇒t        | ele       | 3 🖻      | $\bigtriangledown$ |
| ✓ ♀ cm3_demo.elf                                                                                                    |                    | Name           |           | Туре        |            | Value        |           |          |                    |
| <ul> <li>Ihread #1 5/005 (Suspended : Step)</li> <li>Ied demo() at led demo c:29 0xc8</li> </ul>                                                                                                    |                    |                |           |             |            |              |           |          |                    |
| main() at main.c:52 0xfc                                                                                                    |                    |                |           |             |            |              |           |          |                    |
| JLinkGDBServerCL.exe                                                                                                    |                    |                |           |             |            |              |           |          | ~                  |
| 📓 arm-none-eabi-gdb                                                                                                    |                    | <              |           |             |            |              |           |          | >                  |
| R lad dama c <sup>12</sup> R main c                                                                                                    |                    |                |           |             |            |              |           | _        |                    |
| 21                                                                                                    |                    |                |           | <u>^</u>    |            |              | S a       | <u>ж</u> | ~                  |
| 22<br>22 (* Definitions */                                                                                                    |                    |                |           |             | - a        | demo.h       |           | тк       |                    |
| 23 /* Definitions: */<br>24                                                                                                    |                    |                |           |             | - <b>N</b> | gpio.h       |           |          |                    |
| 25 //Application entry function                                                                                                    |                    |                |           |             |            | delay.h      |           |          |                    |
| 27 {                                                                                                    |                    |                |           |             | ۰          | led_demo(voi | id) : int |          |                    |
| 28 SystemInit(); //Initializes system clock                                                                                                    |                    |                |           |             |            |              |           |          |                    |
| 30 delay_init(); //Initializes delay functions                                                                                                    |                    |                |           |             |            |              |           |          |                    |
| 31<br>32 while(1)                                                                                                    |                    |                |           |             |            |              |           |          |                    |
|                                                                                                    |                    |                |           | ~           |            |              |           |          |                    |
| <pre>4 GPIO RESETBIT(GPIO0.GPIO PIN 0): //LEDI 0 </pre>                                                                                                    | on                 |                |           | >           |            |              |           |          |                    |
| 📮 Console 🕴 🖉 Tasks 💦 Problems 🜔 Executables 🏮 M                                                                                                    | emory              |                |           | × 🔆 🖹       | a: 🖻 🗧     | J 🛃 🛃        | - 📬       | • -      |                    |
| cm3_demo Debug [GDB SEGGER J-Link Debugging] JLinkGDBSe                                                                                                    | rverCL.exe         |                |           |             |            |              |           |          |                    |
| Read 4 bytes @ address 0x000000C8 (Data = 0xF81CF000)<br>Removing breakpoint @ address 0x000000C8, Size = 2                                                                                                    |                    |                |           |             |            |              |           |          | ^                  |
| Reading 64 bytes @ address 0x20003FC0                                                                                                    |                    |                |           |             |            |              |           |          |                    |
| Read 4 bytes @ address 0x000000rt (Data = 0x46182300)                                                                                                    |                    |                |           |             |            |              |           |          | ~                  |
| <                                                                                                    |                    |                |           |             |            |              |           |          | >                  |
|                                                                                                    | Writable           | Smart Insert   | 29:1      | 1           |            |              |           |          | 6                  |

## 2.3 Reference Design

Gowin\_EMPU(GW1NS-4C) supports reference design in GMD (tested software version V1.2), and you can click <u>here</u> to get the following reference design:

...\ref\_design\MCU\_RefDesign\GMD\_RefDesign\cm3\_demo、 cm3\_freertos、cm3\_rtthread\_nano、cm3\_ucos\_iii

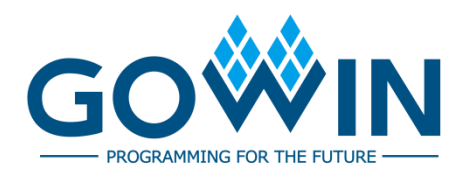